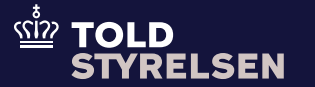

Opdateret marts 2025

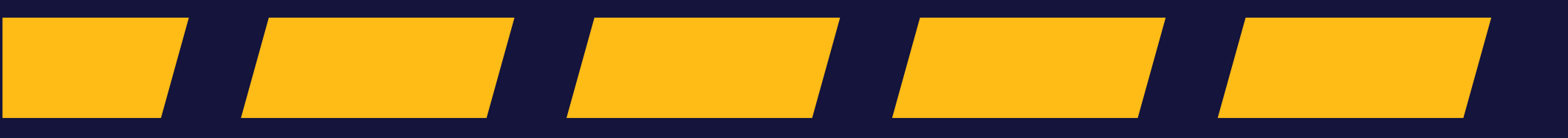

### Godt at vide

#### – inden du går i gang

#### Formålet

Formålet med denne vejledning er at vise, hvordan du, som bruger af DMS Online, henviser til en tidligere indgivet angivelse (forudgående angivelse) med henblik på at fraføre varer og sikre, at frister for afslutning af en særlig procedure eller midlertidig opbevaring overholdes.

I vejledningen introduceres funktionen vareregnskab. Vareregnskab er en hjælp til at sikre, at varerne bliver korrekt fraført fra den tidligere angivelse, og giver dig også et samlet overblik over lagerbeholdningen og varestrømmene.

#### Vær opmærksom på

EUTK-lovgivningen stiller krav til, at du i den efterfølgende angivelse (fx reeksport eller angivelse til fri omsætning) henviser til den forudgående angivelse og angiver mængden af varer, du ønsker at afskrive. Det er derfor vigtigt, at henvisningen er korrekt, da det ellers vil afføde manuel opfølgning hos Toldstyrelsen og de relevante parter i angivelsen.

Bemærk, at vareregnskabet opgøres i enten brutto- eller nettovægt, alt efter hvilken angivelsesart der anvendes.

#### Bemærkninger

Enkelte ord på skærmbilleder og i vejledningen kan forekomme på engelsk.

Al data i vejledningen er testdata.

Hvis der står ERMIS i enkelte screenshots, svarer det til DMS.

l vejledningen tager vi udgangspunkt i, at vi via H1datasættet (fri omsætning) frafører en mængde fra den oprindelige mængde angivet i et H2-datasæt (toldoplag).

### Godt at vide

– inden du går i gang

| Angivelsestype | Vægt type  |
|----------------|------------|
| H1             | Nettovægt  |
| H2             | Bruttovægt |
| H3             | Bruttovægt |
| H4             | Nettovægt  |
| G4             | Bruttovægt |
| G5             | Bruttovægt |

#### Midlertidig arbejdsgang

Vareregnskabet opgøres i enten brutto- eller nettovægt alt efter angivelsestype.

Det betyder, at når der indgives en H2, vil vareregnskabet opgøres i bruttovægt. Når varerne efterfølgende skal fraføres fra H2vareregnskabet, skal vægten angives i bruttovægt i D.E. 12 01.

For H3 og H4 gælder det, at vareregnskabet oprettes med nettovægt, og de efterfølgende angivelser skal derfor også udfyldes med nettovægt i D.E. 12 01.

Vi arbejder på, at vareregnskabet altid opgøres i bruttovægt.

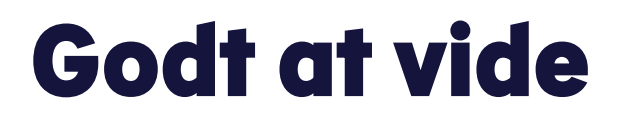

– inden du går i gang

#### Fraførsel med A1, A2 og A3

Når du reeksporterer med A1 og A2, så kan du ikke angive vægten, der skal afskrives på G4-angivelsen.

Som det forholder sig lige nu, så kan du ikke angive bruttovægten i D.E. 12 01 005 000 (Measurement Unit and qualifier) fordi feltet først bliver en del af A1- og A2datasættene i 2027.

Du skal derfor tage udgangspunkt i den angivne bruttovægt i D.E. 18 04, når der i en A1 og A2 skal henvises til en G4 i D.E. 12 01, forudgående dokumentation.

Du kan finde mere information her: <u>Bliv klogere på de nye angivelser med DMS | Toldstyrelsen</u>

#### Trin for trin 1/8

#### Trin 1

For at kunne fraføre varer i DMS Import skal du benytte en af følgende angivelser: **H1, H2, H3, H4, G4, G5.** 

Klik først på Varepost.

I denne vejledning frafører vi en mængde varer via H1-datasættet fra den oprindelige mængde varer angivet i H2-datasæt.

#### **OBS**:

**D.E 12 11 000** på angivelsens hoveddel, udfyldes med matchende **Oplags-ID** og **Oplagstype**, som også står på angivelsen, som bruges til at fraføre varerne.

| ≡ DMS                                                                          |      | 2 DANS | к 🗸 |
|--------------------------------------------------------------------------------|------|--------|-----|
| < BACK                                                                         |      |        |     |
| Declaration                                                                    |      | <br>   |     |
| Submit                                                                         | SAVE |        | ND  |
| Angivelsesdata                                                                 |      |        |     |
| Angivelse Varepost Ansøgninger                                                 |      |        |     |
| Gruppe 11 Angivelsesoplysninger inkl. procedurekoder                           |      | ~      |     |
| Gruppe 12 Henvisninger til angivelser, dokumenter, certifikater og bevillinger |      | ~      |     |
| Gruppe 13 Parter                                                               |      | ~      |     |
| Gruppe 14 Beregningsoplysninger                                                |      | ~      |     |
| Gruppe 15 Dato, tid og perioder                                                |      | ~      |     |
| Gruppe 16 Lokation, lande og oprindelseland                                    |      | ~      |     |

Trin for trin 2/8

#### Trin 2

Klik nu på **Varepost 1**, som udfolder flere felter, du skal udfylde.

| SAVE | L DOWNLOAD |       |
|------|------------|-------|
|      | ¥ PVD      |       |
|      | ¥ PVD      |       |
|      | ¥ PVD      |       |
|      |            | 0.000 |
|      | V RVD      | 0.000 |
|      |            | C SØG |
|      |            |       |
|      |            | ~     |
|      |            | SLET  |
|      |            |       |
|      |            |       |

Declaration

Trin for trin 3/8

#### Trin 3 Klik herefter på Gruppe 11 Angivelsesoplysninger inkl. procedurekoder.

| bmit                                                                         | SAVE 🛃 D | WNLOAD |
|------------------------------------------------------------------------------|----------|--------|
| nniveleedata                                                                 |          |        |
| DMS                                                                          |          | ڪ      |
|                                                                              |          |        |
| Søg varepost                                                                 |          |        |
| Varepostnummer                                                               |          |        |
|                                                                              | ×        | RYD    |
| Varepost 1                                                                   |          |        |
| Gruppe 11 Angivelsesoplysninger inkl. procedurekoder                         |          |        |
| Crume 12 Hawinainger til angiveleer dekumenter eertifiketer og kavillinger   |          |        |
| Stuppe 12 menvisininger ur angrveiser, aukumenter, ceranikatel Og Devininger |          |        |
| Crimes 12 Dester                                                             |          |        |

#### Trin for trin 4/8

#### Trin 4

Under **Gruppe 11 Angivelsesoplysninger inkl. procedurekoder** skal du udfylde nedenstående datafelter:

- Anmodet procedure (11 09 001 000) med 40 (Samtidig overgang til frit forbrug og fri omsætning af varer.)
- 2. Forudgående procedure (11 09 002 000) med 71 (Henførsel af varer under toldoplagsproceduren.)

#### Hvad er forskellen på anmodet procedure og forudgående procedure?

- Anmodet procedure anvendes konkret til at angive, hvilken procedure varerne ønskes henført til.
- Forudgående procedure anvendes til at angive, hvilken tidligere procedure varerne har været henført under og nu skal fraføres fra.

| ≡ | DMS                                                                                                    | <b>Å</b> 1 | DANSK 💊 |
|---|----------------------------------------------------------------------------------------------------|------------|---------|
|   | Angivelsesdata                                                                                          |            |         |
|   | Angivelse Varepost Ansøgninger                                                                          |            |         |
|   | Søg varepost                                                                                            |            |         |
|   | Varepostnummer                                                                                          |            |         |
|   | × RYD                                                                                                   | Q sød      | G       |
|   |                                                                                                    |            |         |
|   | Varepost 1                                                                                              |            | ^       |
|   | Gruppe 11 Angivelsesoplysninger inkl. procedurekoder                                                    | ^          |         |
|   | Varepostnummer<br>1                                                                                     |            |         |
|   | Anmodet procedure (11 09 001 000)<br>40 (Samtidig overgang til frit forbrug og fri omsætning af varer.) | ×          |         |
|   | Forudgående procedure (11 09 002 000)<br>71 (Henførsel af varer under toldoplagsproceduren.)            | ×          |         |

Trin for trin 5/8

#### Trin 5

Scroll ned og klik på **Gruppe 12 Henvisninger til angivelser, dokumenter, certifikater og bevillinger.** 

Det er i dette trin, du henviser til den angivelse, hvorfra du ønsker at fraføre en specifik mængde.

| = | DMS                                                                            | 2 DANSK     |
|---|--------------------------------------------------------------------------------|-------------|
|   |                                                                                | X RYD Q SØG |
|   |                                                                                |             |
|   | Varepost 1                                                                     | ^           |
|   | Gruppe 11 Angivelsesoplysninger inkl. procedurekoder                           | ~           |
|   | Gruppe 12 Henvisninger til angivelser, dokumenter, certifikater og bevillinger | ~           |
|   | Gruppe 13 Parter                                                               | ~           |
|   | Gruppe 14 Beregningsoplysninger                                                | ~           |
|   | Gruppe 15 Dato, tid og perioder                                                | ~           |
|   | Gruppe 16 Lokation, lande og oprindelseland                                    | ~           |
|   | Gruppe 18 Vareoplysninger                                                      | ~           |
|   | Gruppe 99 Kontingent, sikkerhedsstillelse og statistisk værdi                  | ~           |

#### Trin for trin 6/8

#### Trin 6

Klik på + ud for **Forudgående dokument (12 01 000 000).** Nu åbner dataelementet, hvor du skal udfylde en række felter.

Du kan finde en oversigt over forudgående dokument type på <u>toldst.dk.</u>

| DMS                                                                 |                                                                                           |                                                    |               |            |              |                |                        |           |                                                                                                    |
|---------------------------------------------------------------------|-------------------------------------------------------------------------------------------|----------------------------------------------------|---------------|------------|--------------|----------------|------------------------|-----------|----------------------------------------------------------------------------------------------------|
| epost 1                                                             |                                                                                           |                                                    |               |            |              |                |                        |           |                                                                                                    |
|                                                                     |                                                                                           |                                                    |               |            |              |                |                        |           |                                                                                                    |
| Gruppe 11 Angivels                                                  | esoplysninger inkl. pro                                                                   | cedurekoder                                        |               |            |              |                |                        |           |                                                                                                    |
|                                                                     |                                                                                           |                                                    |               |            |              |                |                        |           |                                                                                                    |
|                                                                     |                                                                                           |                                                    |               |            |              |                |                        |           |                                                                                                    |
| ruppo 12 Honvioni                                                   | inger til engiveleer dek                                                                  | montor cortificator o                              | bovillingor   |            |              |                |                        |           |                                                                                                    |
| Gruppe 12 Henvisni                                                  | inger til angivelser, dok                                                                 | ımenter, certifikater oç                           | ı bevillinger |            |              |                |                        |           |                                                                                                    |
| Gruppe 12 Henvisni                                                  | inger til angivelser, doki                                                                | ımenter, certifikater og                           | ı bevillinger |            |              |                |                        |           |                                                                                                    |
| Gruppe 12 Henvisni<br>Forudgående                                   | inger til angivelser, doki<br>e dokument (12 01 (                                         | umenter, certifikater og                           | ı bevillinger |            |              |                |                        |           |                                                                                                    |
| Gruppe 12 Henvisni<br>Forudgående                                   | inger til angivelser, doki<br>e dokument (12 01 (                                         | imenter, certifikater og<br>000 000)               | j bevillinger |            |              |                |                        |           |                                                                                                    |
| Gruppe 12 Henvisni<br>Forudgående<br>Løbenummer                     | inger til angivelser, doki<br>: dokument (12 01 (<br>Varepostnu                           | umenter, certifikater og<br>000 000)<br>Dokumentty | j bevillinger | Frembydels | Kolliart (18 | Kolli antal (1 | Værdi                  | Måleenhed | E C                                                                                                    |
| Gruppe 12 Henvisni<br>Forudgående<br>Løbenummer                     | inger til angivelser, doku<br>e dokument (12 01 (<br>Varepostnu                           | umenter, certifikater og<br>000 000)<br>Dokumentty | j bevillinger | Frembydels | Kolliart (18 | Kolli antal (1 | Værdi                  | Måleenhed | E C                                                                                                    |
| Gruppe 12 Henvisni<br>Forudgående<br>Løbenummer                     | inger til angivelser, doku<br>e dokument (12 01 (<br>Varepostnu                           | umenter, certifikater og<br>000 000)<br>Dokumentty | J bevillinger | Frembydels | Kolliart (18 | Kolli antal (1 | Værdi                  | Måleenhed | E C                                                                                                    |
| Gruppe 12 Henvisni<br>Forudgående<br>Løbenummer                     | inger til angivelser, doku<br>e dokument (12 01 (<br>Varepostnu                           | umenter, certifikater og<br>000 000)<br>Dokumentty | J bevillinger | Frembydels | Kolliart (18 | Kolli antal (1 | Værdi<br>Rows per page | Måleenhed | Kvalifikator                                                                                                    |
| Gruppe 12 Henvisni<br>Forudgående<br>Løbenummer                     | inger til angivelser, doku<br>e dokument (12 01 (<br>Varepostnu                           | umenter, certifikater og<br>000 000)<br>Dokumentty | J bevillinger | Frembydels | Kolliart (18 | Kolli antal (1 | Værdi<br>Rows per page | Måleenhed | Kvalifikator                                                                                                    |
| Gruppe 12 Henvisni<br>Forudgående<br>Løbenummer                     | inger til angivelser, doku<br>e dokument (12 01 (<br>Varepostnu                           | umenter, certifikater og<br>000 000)<br>Dokumentty | Dokumentre    | Frembydels | Kolliart (18 | Kolli antal (1 | Værdi<br>Rows per page | Måleenhed | Contract of the second second s |
| Gruppe 12 Henvisni<br>Forudgående<br>Løbenummer<br>1<br>Supplerende | inger til angivelser, dok<br>e dokument (12 01 (<br>Varepostnu<br>1<br>oplysninger (12 02 | DOO 000)                                           | Dokumentre    | Frembydels | Kolliart (18 | Kolli antal (1 | Værdi<br>Rows per page | Måleenhed | Kvalifikator       I                                                                                                    |

 $\equiv$ 

#### Trin for trin 7/8

**Trin 7** Klik på **Varepostnummer (12 01 007 000)** og skriv "1" i feltet.

Vælg NMRN (Deklaration / meddelelse om MRN) under Dokumenttype (12 01 002 000).

Klik nu på feltet **Dokumentreference (12 01 001 000)** og indsæt MRN-nummeret fra den angivelse, hvor du ønsker at fraføre en mængde varer fra.

Klik nu på **Værdi** og udfyld feltet med den mængde i kilo, som skal fratrækkes den oprindelige mængde.

I feltet for **Måleenhed** skal du <u>altid</u> vælge **KGM** (**Kilogram**) og du skal vælge enten "G" (brutto) eller "M" (Netto, tørstof) i kvalifikator. Tryk afslutningsvis på **GEM.** 

| DMS                                                                               | Forudgående dokument (12 01 000 000) X                      |
|-----------------------------------------------------------------------------------|-------------------------------------------------------------|
| arepost 1                                                                         | Løbenummer                                                  |
| Gruppe 11 Angivelsesoplysninger inkl. procedurekoder                              | 1<br>Varepostnummer (12 01 007 000)                         |
| Gruppe 12 Henvisninger til angivelser, dokumenter, certifikater og bevillinger    | 1 Dokumenttype (12 01 002 000)                              |
| Forudgående dokument (12 01 000 000)                                              | Dokumentreference (12 01 001 000)       24DVL DV20ESEDESVD7 |
| Løbenummer Varepostnu Dokumentty Dokumentre Frembydels Kolliart (18 Kolli antal / | Frembydelsesdato (15 08 001 000)                            |
| 1 1<br>                                                                           | Kolliart (18 06 003 000)                                    |
| Supplerende oplyspinger (12.02.000.000)                                           | Kolli antal (18 06 004 000)                                 |
| Løbenummer Kode (12 02 000 000)                                                   | Værdi<br>500                                                |
| No records found                                                                  | Måleenhed<br>KGM (Kilogram)                                 |
| Supplerende dokumentation (12 03 000 000)                                         | Vuolifikotor                                                |
| Løbe Doku Doku Udst Gyldi Antal Måle Kvali Beløb                                  |                                                             |

#### Trin for trin 8/8

#### **Trin 8** Klik til sidst på **Indsend**.

Bemærk, at det kan tage noget tid, før den overførte mængde bliver synlig på H2angivelsens vareregnskab.

| omit                                                                                  |                                                                                                    |                                                                       |               |               |                   |                   |       | SAVE      |              |
|---------------------------------------------------------------------------------------|----------------------------------------------------------------------------------------------------|-----------------------------------------------------------------------|---------------|---------------|-------------------|-------------------|-------|-----------|--------------|
| givelsesdata                                                                          |                                                                                                    |                                                                       |               |               |                   |                   |       |           |              |
| ivelse Varepost                                                                       | Ansøgninger                                                                                           |                                                                       |               |               |                   |                   |       |           |              |
| Søg varepost                                                                          |                                                                                                    |                                                                       |               |               |                   |                   |       |           |              |
| Varepostnummer                                                                        |                                                                                                    |                                                                       |               |               |                   |                   |       |           |              |
|                                                                                       |                                                                                                    |                                                                       |               |               |                   |                   |       |           | X RYD        |
|                                                                                       |                                                                                                    |                                                                       |               |               |                   |                   |       |           |              |
| Varepost 1                                                                            |                                                                                                    |                                                                       |               |               |                   |                   |       |           |              |
| Varepost 1<br>Gruppe 11 Angivelse                                                     | esoplysninger inkl. procedur                                                                          | ekoder                                                                |               |               |                   |                   |       |           |              |
| Varepost 1<br>Gruppe 11 Angivelso<br>Gruppe 12 Henvisnii                              | esoplysninger inkl. procedur<br>nger til angivelser, dokumen                                          | rekoder<br>ter, certifikater og bevillinger                           |               |               |                   |                   |       |           |              |
| /arepost 1<br>Gruppe 11 Angivelse<br>Gruppe 12 Henvisnie<br>Forudgående               | esoplysninger inkl. procedur<br>nger til angivelser, dokumen<br>dokument (12 01 000 (                 | rekođer<br>ter, certifikater og bevillinger<br>000)                   |               |               |                   |                   |       |           |              |
| Varepost 1<br>Gruppe 11 Angivelse<br>Gruppe 12 Henvisnii<br>Forudgående<br>Løbenummer | esoplysninger inkl. procedur<br>nger til angivelser, dokumen<br>dokument (12 01 000 (<br>Varepostnumm | rekoder<br>ter, certifikater og bevillinger<br>000)<br>Dokumenttype ( | Dokumentrefer | Frembydelsesd | Kolliart (18 06 0 | Kolli antal (18 0 | Værdi | Mäleenhed | Kvalifikator |

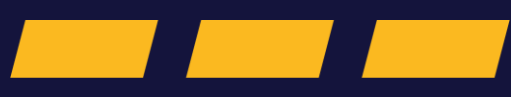

#### Trin for trin 1/3

#### Trin 1

Under aktiv forædling kan varernes vægt ændre sig på grund af de forskellige processer, de gennemgår.

For eksempel kan vægten øges ved tilføjelse af andre materialer eller komponenter, eller vægten kan mindskes ved fjernelse af dele eller gennem fordampning af væsker.

| DMS                                                                               | Forudgående dokument (12 01 000 000) X                   |
|-----------------------------------------------------------------------------------|----------------------------------------------------------|
| Varepost 1                                                                        | Løbenummer                                               |
| Gruppe 11 Angivelsesoplysninger inkl. procedurekoder                              | T<br>Varepostnummer (12 01 007 000)                      |
| Gruppe 12 Henvisninger til angivelser, dokumenter, certifikater og bevillinger    | 1 Dokumenttype (12 01 002 000) X                         |
| Forudgående dokument (12 01 000 000)                                              | Dokumentreference (12 01 001 000)<br>24DKI BV8058E0E5KB7 |
| Løbenummer Varepostnu Dokumentty Dokumentre Frembydels Kolliart (18 Kolli antal ( | Frembydelsesdato (15 08 001 000)                         |
|                                                                                   | Kolliart (18 06 003 000)                                 |
| Supplerende oplysninger (12.02.000.000)                                           | Kolli antal (18 06 004 000)                              |
| Løbenummer Kode (12 02 008 000)                                                   | Værdi<br>500                                             |
| No records found                                                                  | Måleenhed<br>KGM (Kilogram)                              |
| Supplerende dokumentation (12 03 000 000)                                         | Vuslifikator                                             |
| Løbe Doku Doku Udst Gyldi Antal Måle Kvali Beløb '                                | < ANNULLER 🔁 GEM                                         |

 $\equiv$ 

#### Trin for trin 2/3

#### Trin 2

500 kg rejer importeres fra et ikke-EU-land og angives til aktiv forædling med H4datasættet. Efter forædlingsprocessen hvor rejerne pilles og renses, vejer de nu 250 kg.

Varerne skal nu angives til fri omsætning (H1), hvor du skal henvise til den forudgående H4, samt angive den oprindelige samlede mængde af råvaren. Dvs. mængden af de ikke-forarbejdede rejer, der skal fraføres i H4vareregnskabet.

I det konkrete eksempler er det samtlige rejer, der er blevet brugt, og der skal derfor angives 500 kg under i **Værdi** datafeltet under **Forudgående dokument (12 01 000 000).** 

Tryk afslutningsvis på GEM.

| DMS                                                                               | Forudgående dokument (12 01 000 000)                                   |
|-----------------------------------------------------------------------------------|------------------------------------------------------------------------|
| irepost 1                                                                         | Labaniummar                                                            |
| Gruppe 11 Angivelsesoplysninger inkl. procedurekoder                              | Vasensthummer (12.01.007.000)                                          |
| Gruppe 12 Henvisninger til angivelser, dokumenter, certifikater og bevillinger    | Variepositulinime (12.01.007.000)<br>1<br>Dokumenttvie (12.01.002.000) |
| Forudgående dokument (12.01.000.000)                                              | NMRN (Deklaration / meddelelse om MRN)                                 |
| Løbenummer Varepostnu Dokumentty Dokumentre Frembydels Kolliart (18 Kolli antal ( | 24DKLRV8058E0ESKR7                                                     |
| 1 1                                                                               | Frembydelsesdato (15 08 001 000)                                       |
|                                                                                   | Kolliart (18 06 003 000)                                               |
| Supplerende oplysninger (12 02 000 000)                                           | Kolli antal (18 06 004 000)                                            |
| Løbenummer Kode (12 02 008 000)                                                   | Værdi<br>500                                                           |
| No records found                                                                  | KGM (Kilogram)                                                         |
| Supplerende dokumentation (12 03 000 000)                                         | Vuolifikotor                                                           |
| Løbe Doku Doku Udst Gyldi Antal Måle Kvali Beløb                                  | < ANNULLER GEM                                                         |

#### Trin for trin 3/3

Trin 3 Scroll ned og klik på Gruppe 18 Vareoplysninger.

Herefter klikker du på **Vareoplysninger**, hvor du finder **Nettovægt (18 01 0001 000)** og **Bruttovægt (18 04 001 000).** I Nettovægt skal du angives den nye vægt efter forædlingsprocessen. I Bruttovægt skal du angive den nye vægt efter forædlingsprocessen inklusiv emballage. I dette tilfælde er der tale om 250 kg, som rejerne vejer efter de er pillede og rensede. Inklusiv emballage er den samlede vægt 500 kg.

Dette sikrer, at de oprindelige og forarbejdede mængder bliver korrekt dokumenteret og håndteret i overensstemmelse med toldreglerne.

| Gruppe 18 Vareoplysninger                  | ^ |
|--------------------------------------------|---|
| Vareoplysninger                            | ^ |
| Nettovægt (18 01 000 000)<br>250           |   |
| Supplerende enheder (18 02 000 000)        |   |
| Supplerende enheder - type (18 02 000 000) |   |
| Bruttovægt (18 04 000 000)<br>500          |   |

# Vareregnskabsoverblik

### Vareregnskabsoverblik

Trin for trin 1/2

#### Trin 1

Når din angivelse (H1) er antaget, og der er korrekt henvist til den forudgående angivelse (H2), kan du tilgå din forudgående angivelse (H2), hvor du nu kan se dit opdaterede vareregnskab.

#### Klik på Vareregnskab:

- **Forbrug**: Her kan du se den oprindelige og den aktuelle mængde af varer omfattet af angivelsen. I takt med at varerne fraføres, vil den resterende mængde blive opdateret.
- Historik over fraførsler: Her kan du se et overblik over de tidligere fraførsler med oplysninger såsom MRN, angivelsesart m.fl.

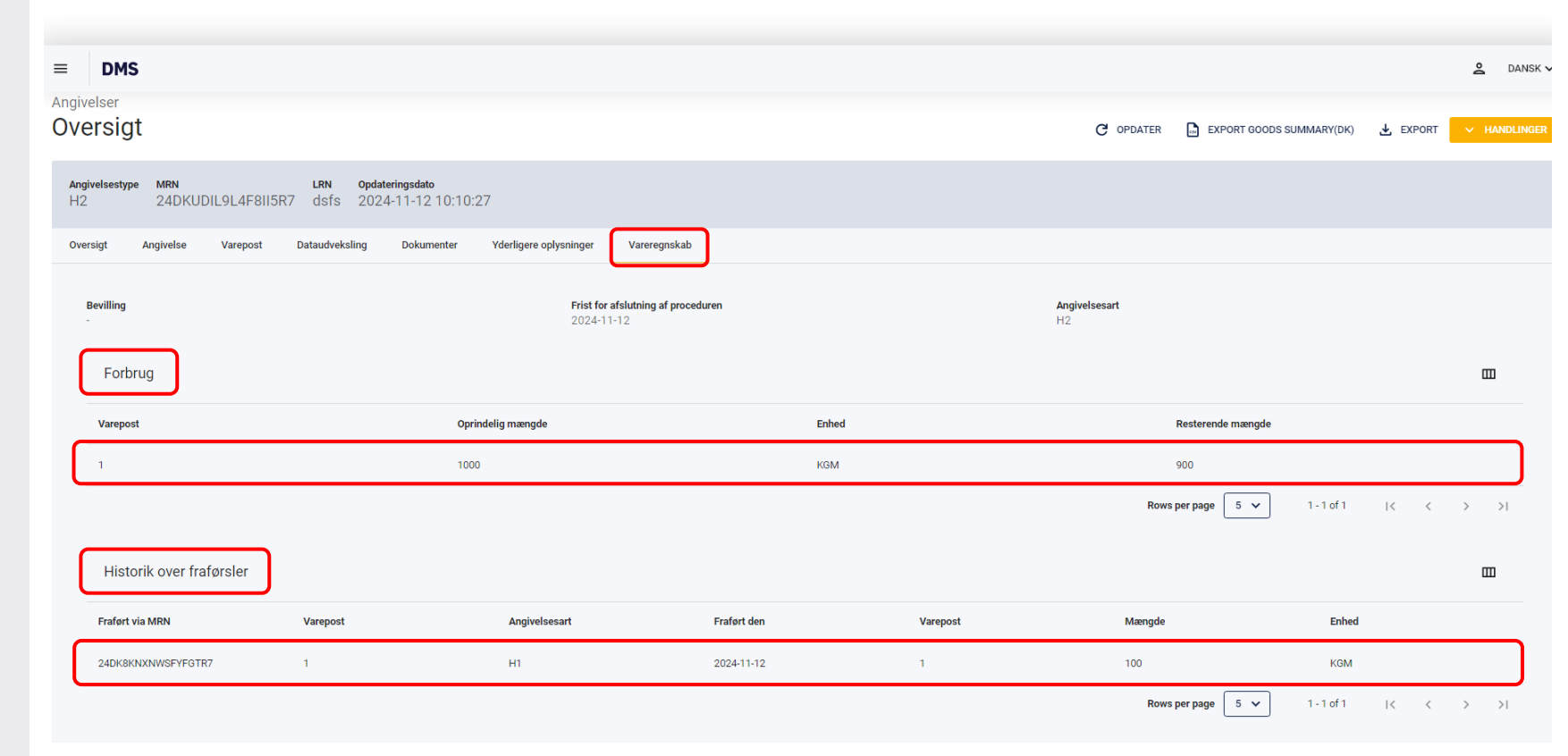

### Vareregnskabsoverblik

Trin for trin 2/2

#### Trin 2

**Frist for afslutning af proceduren** afspejler den tidsperiode, som er angivet i din bevilling og de gældende regler. Denne frist skal overholdes for at sikre, at varerne håndteres korrekt og i overensstemmelse med reglerne.

Skulle der være mængder tilbage på **vareregnskabet** ved fristens udløb, vil Toldstyrelsen kontakte bevillingshaveren for at afdække årsagen til, at alle varer endnu ikke er fraført vareregnskabet på angivelsen. En overskridelse af fristen kan medføre, at der opstår toldskyld på varerne.

De fleste varer kan, som hovedregel, opbevares i ubegrænset tid under toldoplagsproceduren, men for andre procedurer (f.eks. aktiv forædling og midlertidig indførsel) er fristen vigtig at holde øje med.

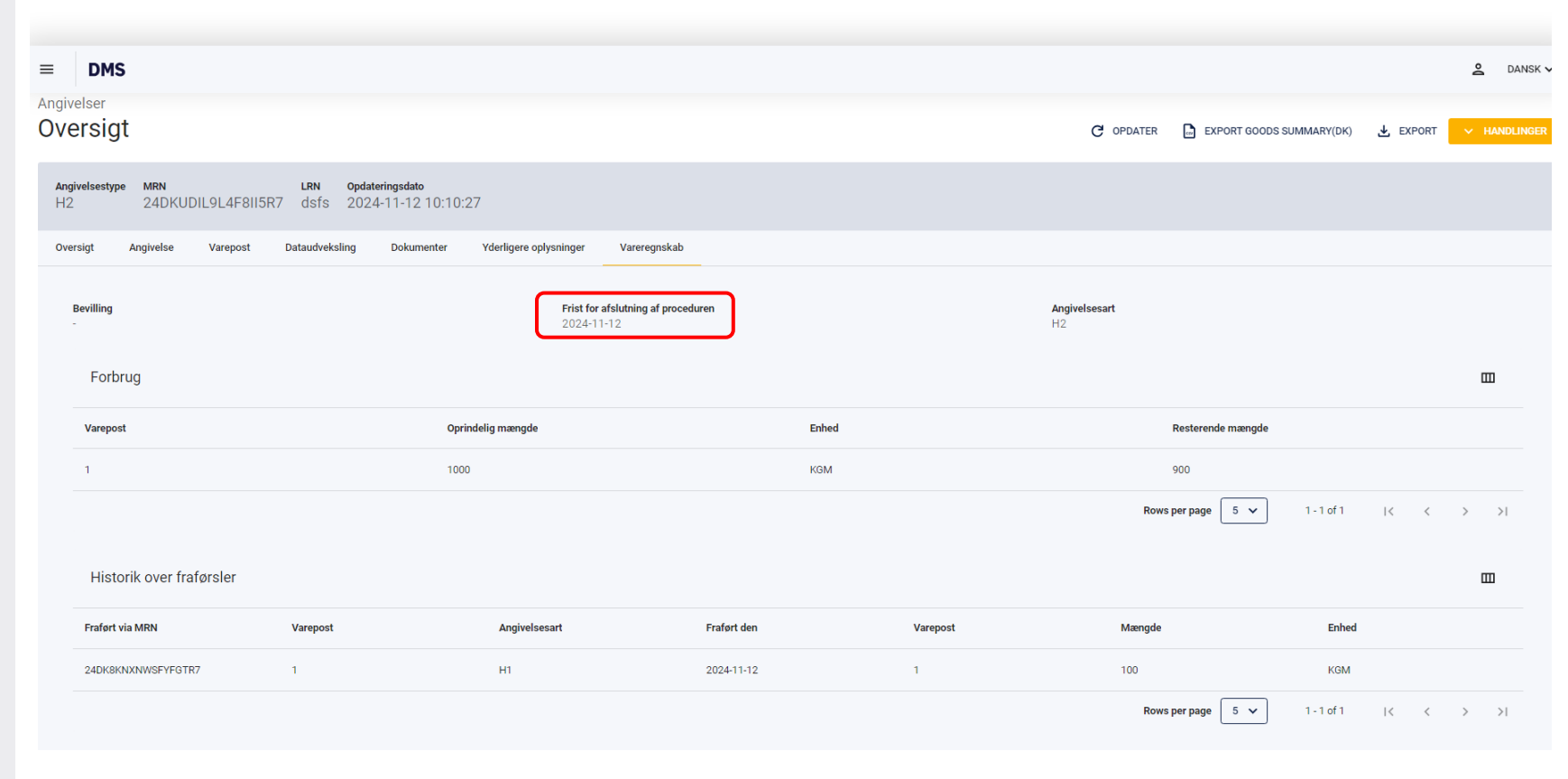